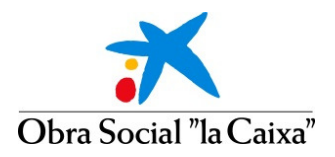

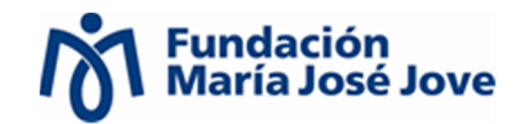

# Consejos para la Inscripción Online en Esfuerza Invierno 2015-2016

- 1. Descargue el Díptico de Esfuerza Invierno 2015-2016 en el que se detallan las actividades y grupos con sus respectivos horarios.
- 2. Si es usted un usuario/a nuevo/a o siendo un usuario/a de las actividades Esfuerza de años anteriores pero que nunca se ha inscrito a través del formulario online, deberá de registrarte en nuestro "Portal de Inscripciones" por primera vez para poder inscribirse.

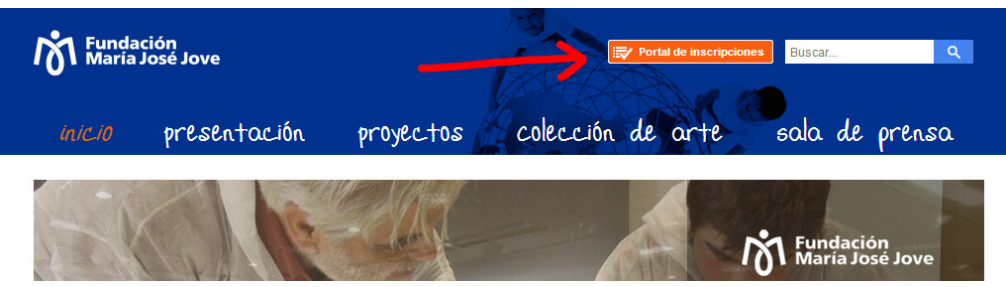

(Página principal la web de la Fundación María José Jove: <u>www.fundacionmariajosejove.org</u>)

- 3. Todos los usuarios/as que se registren deben de tener su propio correo electrónico personal. Si una persona (amigo/a, familiar, personal de entidades...) inscribe a un tercero debe ser con el correo electrónico y datos personales de la persona a la que inscribe. Los datos del padre/madre/tutor si lo hubiera ya se solicitarán en el proceso de inscripción.
- 4. Deberá cubrir todos los campos del Formulario de Inscripción Online teniendo en cuenta el horario del grupo de la actividad en la que desee participar, y siendo ciertos los datos aportados. En caso de que el equipo técnico detecte falsedad en los datos aportados, el solicitante causará baja automáticamente.
- 5. Inscríbase en el grupo de la actividad a la que pueda asistir. Los solicitantes que se inscriban en varias actividades y salgan admitidos en ambas, tendrán que elegir una y dejar la otra plaza libre para las personas que se encuentren en la "Lista de Espera" generada.
- 6. No se permite la cesión a terceros de la plaza asignada.
- 7. Podrá cubrir de forma voluntaria en la Inscripción Online hasta dos opciones de preferencia en caso de no ser admitido en el grupo de la actividad solicitada, facilitando a la organización la gestión de las listas de espera en el caso de que existan movimientos.

## Ejemplo:

Grupo solicitado:

Natación G1 (Martes y Jueves 09.30-10.30 h)

*Opción de preferencia en caso de no ser admitido y quedar en lista de espera de Natación G1 (Martes y Jueves 09.30-10.30 h):* 

1ª Opción: Natación G4 (Miércoles y Viernes 09.30-10.30 h). 2ª Opción: Vela G1 (Miércoles y Viernes 10.00-12.30 h).

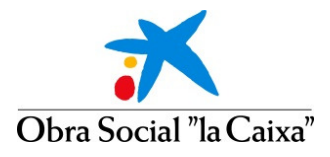

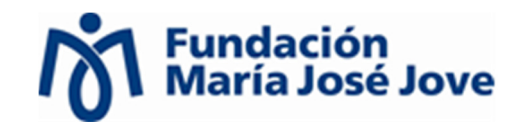

- En la Inscripción Online tendrá la opción de incorporar la documentación requerida (copias del DNI, Certificado de Discapacidad, Dictamen Técnico Facultativo y Fotografía Carnet). Recomendamos que lo suban en formato PDF. También podrán aportarlo llevándolo directamente a la sede de la Fundación.
- 9. Para FINALIZAR la Inscripción Online deberá ACEPTAR la pestaña de "CONFIRMAR PAGO" aunque la actividad sea GRATUITA, de lo contrario, su inscripción no cursará adecuadamente y en el registro de entrada de la FMJJ no aparecerá como inscrito admitido correctamente.

#### Ejemplo:

## 1º Paso:

| LIQUIDACIÓN                                                       |                                                                                      |  |  |
|-------------------------------------------------------------------|--------------------------------------------------------------------------------------|--|--|
| Curso Seleccionado: BORRADOR de Fitness-Esfuerza Invierno 2014-20 | Curso Seleccionado: BORRADOR de Fitness-Esfuerza Invierno 2014-2015 (NO INSCRIBIRSE) |  |  |
| Lugar: Instalaciones Residencia Rialta, en A Zapateira (A Coruña) |                                                                                      |  |  |
| Modalidad: Inscripción gratuita                                   | IMPORTE TOTAL CURSO: 0,00 €                                                          |  |  |
| Actividades Adicionales:                                          |                                                                                      |  |  |
|                                                                   | IMPORTE DE LAS ACTIVIDADES 0,00 €                                                    |  |  |
| Alojamiento:                                                      |                                                                                      |  |  |
|                                                                   | IMPORTE ALOJAMIENTO: 0,00 €                                                          |  |  |
| Ayudas:                                                           |                                                                                      |  |  |
|                                                                   | DESCUENTO EN CONCEPTO DE AYUDAS: -0,00 €                                             |  |  |
|                                                                   | Importe total: 0,00 €                                                                |  |  |
| Anterior                                                          | ar l                                                                                 |  |  |
|                                                                   |                                                                                      |  |  |

#### 2º Paso:

| Curso                                                           | Importe | Alojamiento | Importe Alojamiento | Importe a pagar | Situación                    |      |
|-----------------------------------------------------------------|---------|-------------|---------------------|-----------------|------------------------------|------|
| DRRADOR de Fitness-Esfuerza Invierno 2014-2015 (NO INSCRIBIRSE) | 0,00€   |             | 0,00€               | 0,00€           | Pendiente de<br>Confirmación | 3    |
|                                                                 |         |             |                     |                 |                              |      |
|                                                                 |         |             |                     |                 | Importe de Cursos:           | 0,00 |
|                                                                 |         |             |                     |                 | Importe Alojamiento:         | 0,00 |
|                                                                 |         |             |                     |                 | Total:                       | 0,00 |
|                                                                 |         |             |                     |                 | Total a Pagar:               | 0,00 |
|                                                                 |         |             |                     |                 |                              |      |

#### 3º Paso:

| RESUMEN DE COMPRA          |                                   |         |         |             |                     |                 |
|----------------------------|-----------------------------------|---------|---------|-------------|---------------------|-----------------|
|                            | Curso                             |         | Importe | Alojamiento | Importe Alojamiento | Importe a pagar |
| BORRADOR de Fitness-Esfuer | rza Invierno 2014-2015 (NO INSCRI | IBIRSE) | 0,00€   |             | 0,00€               | 0,00€           |
|                            |                                   | $\cdot$ |         |             |                     |                 |
|                            |                                   | Confirm | ar Pago |             |                     |                 |

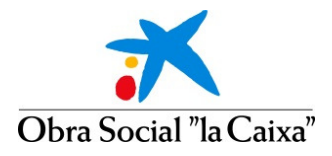

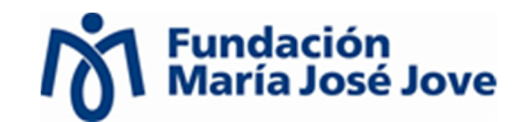

10. Después de "Confirmar el Pago Gratuito" recibirá en su correo electrónico de contacto la confirmación de que su solicitud de inscripción ha sido cursada correctamente. Espere a que revisemos la documentación aportada (podemos demorarnos unos días) y si le faltase algún documento, o el aportado no es el correcto, nos pondríamos en contacto con usted. Este correo electrónico no significa que esté admitido en la actividad solicitada, indica que su solicitud ha sido registrada correctamente (pendiente de revisar la documentación aportada) para el grupo de la actividad interesada.

### Ejemplo:

Estimado/a alumno/a:

colaboración

La Fundación María José Jove le comunica que su solicitud en el curso que a continuación se detalla ha sido registrada correctamente:

| Denominación del Curso (Lugar + Período de Impartición)                                                                                                    | Importe a<br>Pagar                      |
|----------------------------------------------------------------------------------------------------|-----------------------------------------|
| - Invierno:BORRADOR de Fitness-Esfuerza Invierno 2014-2015 (NO INSCRIBIRSE); se celebrará en Instalaciones Residencia<br>Rialta, en A Zapateira (A Coruña) en las fechas 01/10/2014 al 07/06/2015                                                                                                    | 0,00€                                   |
|                                                                                                    |                                         |
| Nº Referencia: 14000317813<br>Importe Total a Pagar en Concepto de Matrícula: 0,00 €.                                                                                                    |                                         |
| Un cordial saludo.                                                                                                    |                                         |
| No responda a este correo, por favor, es una dirección genérica de correo que no será revisada. No obstante, si desea enviarnos una consulta o<br>puede hacerlo a través del correo electrónico info@fundacionmariajosejove.org o llamando al teléfono 981 160 265 de lunes a viernes de 9:00 a<br>de 16:00 a 19:30 horas, y los viernes de 9:00 a 15:00 (en verano, sólo en horario de mañana). Estaremos encantados de atenderle. Muchas gracia: | solicitud,<br>14:00 horas y<br>s por su |

11. Si algún usuario/a ya registrado se olvidó la contraseña, puede recuperarla en el "Portal de Inscripciones" en cualquier momento.

| សា Fundación<br>María José Jove |                                                   |
|---------------------------------|---------------------------------------------------|
| CURSOS, CONGRESOS Y EVENTOS     |                                                   |
|                                 |                                                   |
|                                 |                                                   |
|                                 |                                                   |
|                                 |                                                   |
|                                 | Iniciar sesión                                    |
|                                 |                                                   |
|                                 | Nombre de usuario:                                |
|                                 | Contraseña:                                       |
|                                 |                                                   |
|                                 | Inicio de sesión                                  |
|                                 |                                                   |
|                                 |                                                   |
|                                 | ¿Ha olvidado su contraseña?                       |
|                                 |                                                   |
|                                 | Si usted todavía no es usuario, puede registrarse |
|                                 |                                                   |
|                                 |                                                   |
|                                 | Fundación Maria José Jove                         |
|                                 | 07 Galded, IF 9, 1500 X Cordina<br>981 160 765    |
|                                 | Comentarios y Sugerencias:                        |
|                                 | info@fundacionmariajosejove.org                   |

12. Si tiene alguna duda después de leer estos consejos o tiene problemas en el proceso de inscripción, puede ponerse en contacto con la Fundación María José Jove a través del correo electrónico info@fundacionmariajosejove.org o llamando al teléfono 981 160 265 de lunes a jueves de 09.00 a 14.00 horas y de 16.00 a 19.30 horas, y los viernes de 09.00 a 15.00 horas (en verano, sólo horario de mañana).